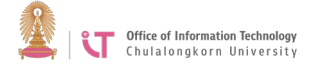

## User portal management manual (https://userportal.it.chula.ac.th/)

1. Go to https://userportal.it.chula.ac.th> Type your username, password and verification code> Click Login. If the verification code you receive is not clear to you, you can click on the pink circle to request a new code.

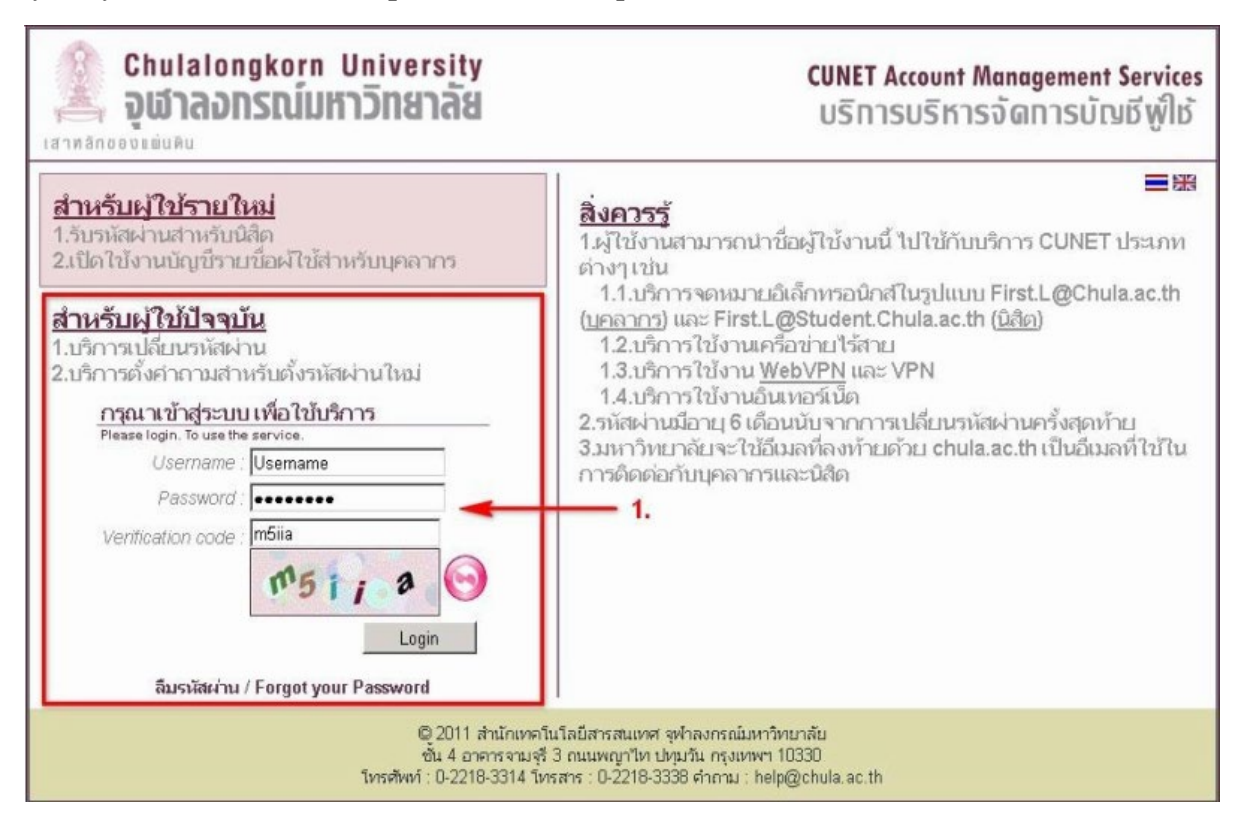

2. Once you are logged on, the system will display your basic information. The user may come back to this page by clicking *Home* on the left-hand side menu

| Chulalongkorn University<br>อุฬาลอกรณ์มหาวิทยาลัย       | L<br>N                                                                                                    | วินดีตอนรับ (staff)<br>luntuch Lomwong<br>idm |
|---------------------------------------------------------|----------------------------------------------------------------------------------------------------|-----------------------------------------------|
| Home<br>change password 2.<br>manage security questions | ข้อมูลบัญชีรายชื่อผู้ใช้<br>Account Profile                                                                                                    |                                               |
| LOGOFF                                                  | ข้อมูลบัญชีราบชื่อผู้ให้                                                                                                    |                                               |
|                                                         | Login Name:<br>First Name: Nuntuch<br>Last Name: Lomwong<br>Email: Nuntuch.L@Chula.ac.th<br>Jobcode:<br>Citizen ID Number:<br>Expire Date: 30-Sep-11<br>Last Password Changed: 23-02-2011 03:19:49 |                                               |

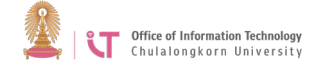

3. In the *Change password* menu on the left-hand side, users may change their password by typing the old password, the new password, and then confirming the new password. Follow the advice at the bottom of the screen.

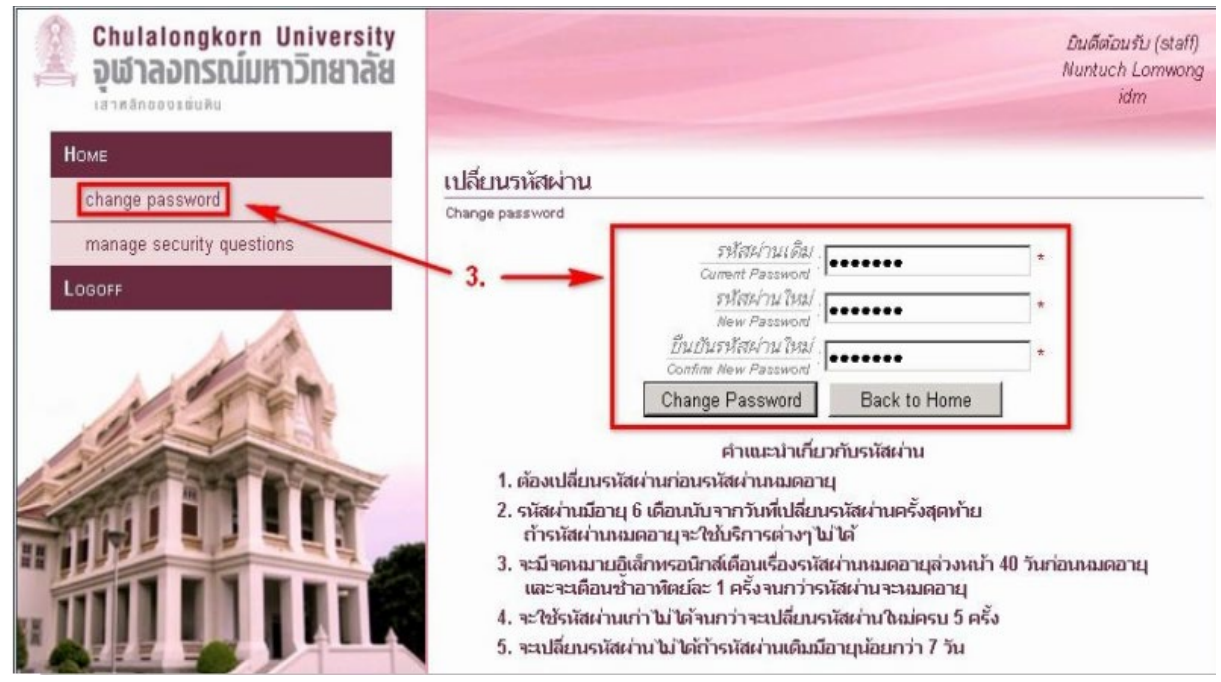

4. The *Manage security questions* menu allows users to set up questions and answers in case they require a new password to replace a forgotten one. The users need to set 3 questions/answers> Click *Save* 

| Chulalongkorn University<br><b>តុផ្លាតតានឈើអ្នកភ្នំពងាត់ដ</b> | บินดีดโอนรับ (staff)<br>Nuntuch Lomwong<br>idm                                                                                                    |
|---------------------------------------------------------------|----------------------------------------------------------------------------------------------------|
| Номе<br>change password                                       | แก้ไขคำถามสำหรับตั้งรหัสผ่านใหม่<br>Edit security questions                                                                                                    |
| Logoff                                                        | Interpretation (Enable security questions)    คำกาม 1 What was your dream job as a child?   Guestion 1 Mhat was your dream job as a child?   คำกามบ 1 Answer1                                                                                                    |
|                                                               | Image: Property of the second second seco |
|                                                               | Guestion 3 <mark>(กำหนดต่ำถามเอง</mark> ))))<br>คำตอบที่ 3 * <mark>คำตอบที่ 3 * Cancel</mark><br>Answer 3                                                                                                    |

5. Always click Log off after each use